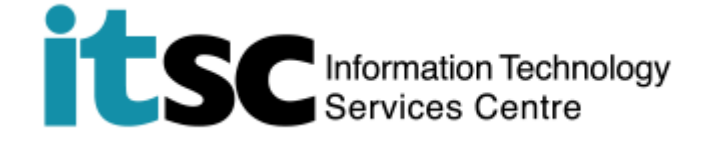

# 在 Mac 上連接/使用中大/ CUHKa Wi-Fi 服務

(本用戶指南適用於 OS X 10.7 或更高版本)

#### 目錄

| A | . 檢測 CUHK / CUHKa 熱點連接 | .1 |
|---|------------------------|----|
|   | ,,,,,,,,               |    |
| R | 連接到 CUHK Wi-Fi 服務      | З  |

#### 📑 Finder File Edit View . 1. 選擇 Apple menu About This Mac Software Update ... Mac OS X Software ... 並選擇 System System Preferences.. Dock ۲ Preferences • 2. 雙擊 Network 圖示。 .... > :::: System Preferences Q Search File Nev Op -() 0 0 01.00 Desktop & Screen Saver Spotlight General Dock Mission Control Notifications Language & Region Security & Privacy $(\circ)$ 4 0 CDs & DVDs Displays Energy Saver Keyboard Mouse Trackpad Printers & Sound \* 0 @ X \* iCloud Internet Extensions Bluetooth Vetwo Sharing 6 11 lity 3. 在左側菜單欄中, 選擇 Wie Ethernet 6000 Turn Wi-Fi On Status: Off ● Wi-Fi off Fi. 然後在右邊點擊 Turn Wi-⊖ FireWire Network Name: Wi-Fi: Off + Fi On • Bluetooth PAN Ask to join new networks 當狀態變為 On, 關閉視 000 Network Q ◄ ► Show All 窗。 Location: Automatic \$ e Ethernet **~~**> Turn Wi-Fi Off State s: On WI-FI is turned on but is not connected to a network. FireM

### A. 檢測 CUHK / CUHKa 熱點連接

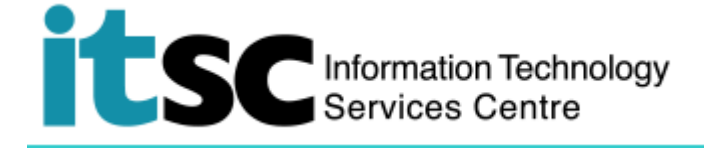

| 4. 在頂部菜單欄 點擊Wi-Fi | 🧊 🕯 🐠 💷 (2:57) Wed 2:45                                          |
|-------------------|------------------------------------------------------------------|
| 圖示 🛜 。從可用的無線網絡    | AirPort: On<br>Turn AirPort Off                                  |
| 中選擇 CUHK / CUHKa。 | No network selected<br>CUHK<br>PCCW<br>TP-LINK                   |
|                   | Join Other Network<br>Create Network<br>Open Network Preferences |

## Information Technology Services Centre

#### B. 連接到 CUHK Wi-Fi 服務

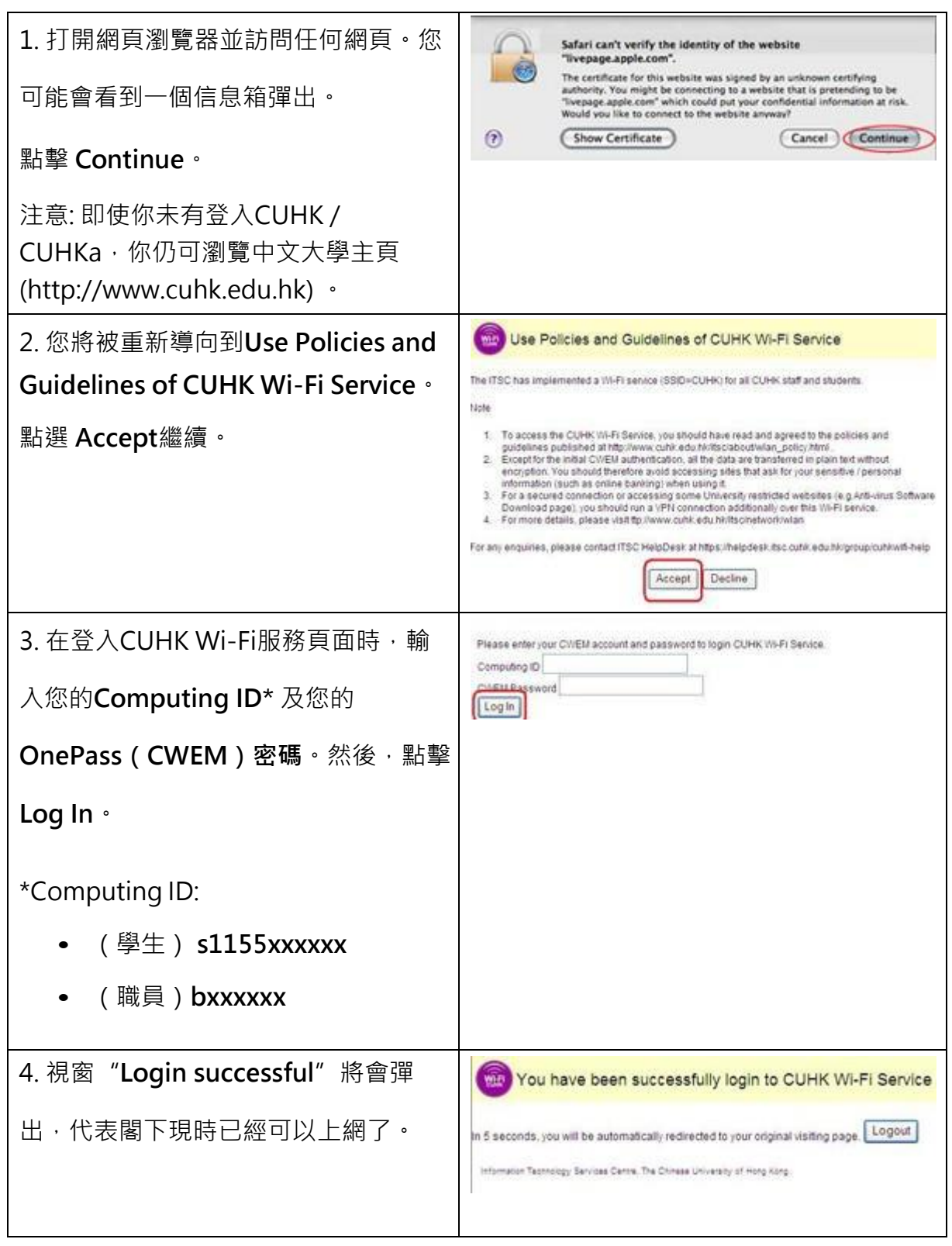

编寫: 資訊科技服務處用戶支援小組

**上次更新:** 2018 年 5 月 23 日

香港中文大學 資訊科技服務處版權所有 © 2018